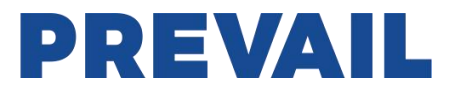

# WT-1550-EM 1550nm 外调制光发射机

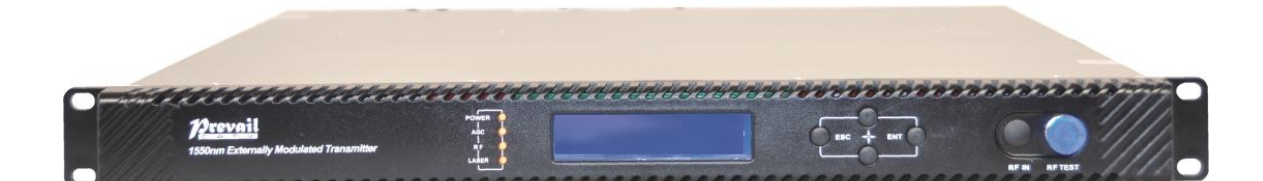

| 目录                       | 1 - |
|--------------------------|-----|
| 安全说明                     | 2 - |
| 一、产品概述                   | 3 - |
| 1.1 关于本手册                | 3 - |
| 1.2 产品描述                 | 3 - |
| 1.3 产品应用                 | 4 - |
| 二、技术参数                   | 4 - |
| 2.1 光学特性                 | 4 - |
| 2.2 模型测试指标               | 5 - |
| 2.3 测试条件                 | 5 - |
| 2.4 技术参数表                | 5 - |
| 三、 面板接口及菜单系统说明           | 6 - |
| 3.1 前面板                  | 6 - |
| 3.1.1 指示灯状态说明            | 6 - |
| 3.2 后面板                  | 6 - |
| 3.3 电源模块                 | 7 - |
| 3.3.1 220V 电源模块          | 7 - |
| 3.3.2 48V 电源模块           | 7 - |
| 3.4 菜单操作                 | 7 - |
| 3.4.1 主菜单                | 7 - |
| 3.4.2 显示菜单               | 8 - |
| 3.4.3 设置菜单               | 9 - |
| 3.4.4 报警菜单1              | 0 - |
| 3.4.5 AGC 模式 1           | 0 - |
| 3.4.6 MGC 模式 1           | 0 - |
| 3.4.7 ITU 在 DWDM 的频率调整。1 | 0 - |
| 3.4.8 SBS 抑制调整1          | 0 - |
| 四、 安装 1550nm 光发射机 1      | 1 - |
| 4.1 接收和检查1               | 1 - |
| 4.2 警告 1                 | 1 - |
| 4.3 安装1                  | 1 - |
| 4.3.1 机柜中安装 1            | 1 - |
| 4.3.2 连接 RF 电缆1          | 1 - |
| 4.3.3 连接光纤电缆 1           | 2 - |
| 4.3.4 连接以太网电缆 1          | 2 - |
| 4.3.5 上电1                | 2 - |
| 五、通讯设置1                  | 3 - |
| 5.1 RS232 通讯接口说明         | 3 - |
| 5.2 超级终端的创建1             | 3 - |
| 5.3 工作参数的配置1             | 4 - |
| 5.4 远程监控: SNMP           | 6 - |
| 5.5 WEB 网管1              | 7 - |

| 六、 | 维护  | <sup>1</sup> 与故障排除  | 19 - |
|----|-----|---------------------|------|
|    | 6.1 | 清洁光纤连接器             | 19 - |
|    |     | 6.1.1 清洁跳线或尾缆的光纤连接器 | 19 - |

# 安全说明

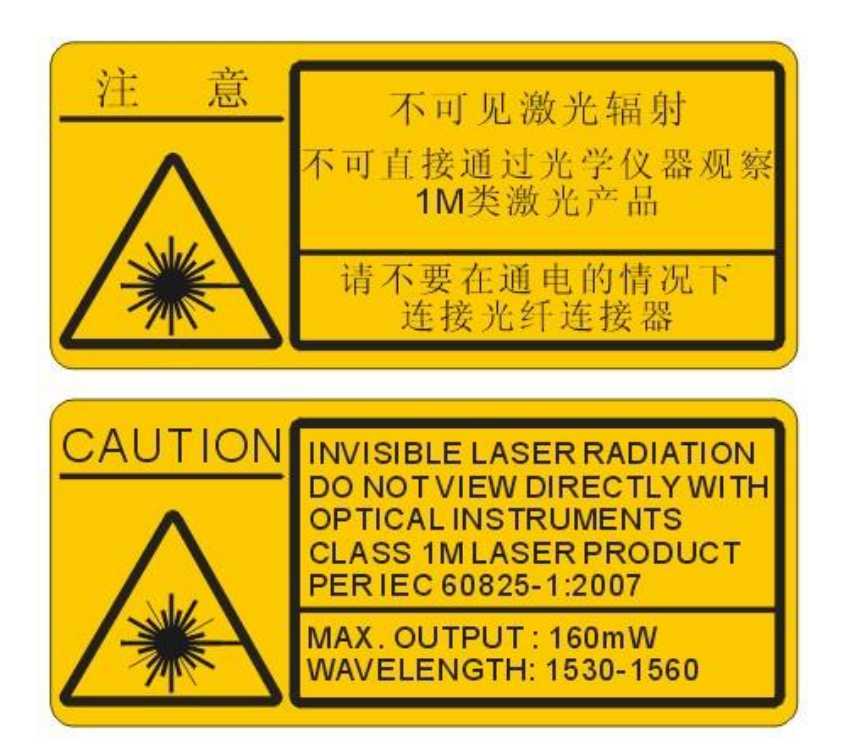

#### 一、产品概述

#### 1.1 关于本手册

本安装手册是安装和操作 WT-1550-EM (1RU) 1550nm 外调制光发射机的完整指 南。在开始安装前,请仔细阅读本手册。

本手册适用于 1550nm 外调制光发射机。

- 第1部分1550nm外调制光发射机的基本信息。
- 第2部分描述了1550nm完整的技术参数。
- 第3部分描述了1550nm前后面板接口及菜单系统。
- 第4部分告知如何安装1550nm外调制光发射机。
- 第5部分告知了1550nm通讯设置。
- 第6部分描述了产品维护和发生故障时如何处理。

#### 1.2 产品描述

WT-1550-EM 是 1550nm 的 DFB 激光外调制发射机。该产品专为满足 HFC 网的 CATV 信号,电缆电话和电缆数据的长距离传输而研制开发的。

#### 工作原理

WT-1550-EM 发射机有 7 个功能模块:射频控制, DFB 激光器, 光调制器, SBS 控制, CSO 控制,通信、显示控制和电源。

射频信号通过自动增益控制电路(AGC)或者手动增益控制电路(MGC)将 RF 信号放大。AGC 或 MGC 控制,使得光调制器能够保持一个合适的输入电平。通过检测 RF 的均方根(RMS)总功率,计算光调制度(OMI)这个值。

一般用户我们建议用 AGC 功能,特殊用户可以使用 MGC 功能来调整 CNR/CSO/CTB 性能指标.

发射机的核心是光调制器,工作在1550nm 波长 CW 激光器的激光注入光调制器,使激光的强度随外加的 RF 信号电压而改变,产生幅度调制的光信号。

当入射到光纤内的光功率大于某一阈值时,就会发生受激布里渊散射(SBS); 受激布里渊散射产生频率较低的背向散射光,不仅使传输光受到衰减,背向散射光返 回激光器会破坏激光器的性能,引起激光器光功率的波动,产生较大的噪声,使系统 载噪比(CNR)严重恶化。为了提高 SBS 阈值, WT-1550-EM20型光发射机采用自主 研发的 SBS 控制技术,使其阈值达到 19dBm。

光调制器输出两路光信号,从其中的一路引出检测信号到一个 InGaAs 光电二极 管。这路检测光信号有两个作用:

1) 监测激光器的工作是否正常。输出光功率低于标称功率 2dB 会出现报警。

2) 检测 CSO 失真,以便优化光调制器的偏置点。探测器电路要正常工作,至少 需要有间隔 24MHz 的两路载波信号输入。当开机过程中,有 CSO 初始化程序,如果 CSO 安装失败, RF 指示灯会红灯闪烁,详见 6.2 常见报警和故障现象 原理框图:

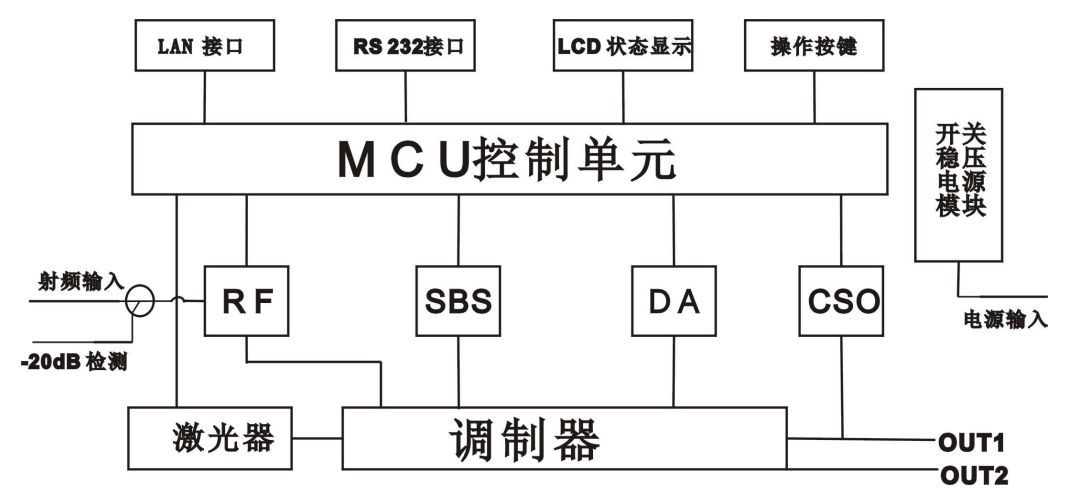

## 1.3 产品应用

- 高性能长距离传输
- 高功率分配网络
- 冗余环架构
- •FTTx 网络
- RFOG 应用
- DWDM 网络

# 二、技术参数

## 2.1 光学特性

| 项目     | 单位    | 参数                   |
|--------|-------|----------------------|
| 光波长    | nm    | 1545~1560(或用户指定)     |
| 边模抑制比  | dB    | > 30                 |
| 相对光强噪声 | dB/Hz | <-160                |
| 波长调整范围 | GHz   | +/- 50GHz            |
| 光功率    | dBm   | 2x6、2x7、2x8、2x9、2x10 |
| SBS 阀值 | dBm   | +13 ~ +19 (连续可调)     |
| 激光线宽   | MHz   | 0.3                  |

# 2.2 模型测试指标

| 测试模型                 | C42       | D59     | D84     | D84     |
|----------------------|-----------|---------|---------|---------|
| 频道规划                 | CENELEC42 | PAL D59 | PAL D84 | PAL D   |
| 频道数目 TV/FM/          | 42/0/0    | 50/0/0  | 84/0/0  | 20/0/48 |
| (-5dB)QAM64          | 42/0/0    | 59/0/0  | 84/0/0  | 50/0/48 |
| 带宽噪声                 | 5         | 5       | 5       | 5       |
| CNR Tx/Rx            | 55.5      | 54.0    | 52.5    | 54.5    |
| CNR Link 1           | 55.0      | 53.5    | 52.0    | 54.0    |
| CNR Link 2           | 53.0      | 52.5    | 50.5    | 52.5    |
| CNR Link 3           | 50.5      | 50.5    | 49.0    | 51.0    |
| CSO Tx/Rx and Link 1 | 64        | 65      | 65      | 70      |
| CSO Link 2           | 63        | 65      | 65      | 70      |
| CSO Link 3           | 62        | 64      | 63      | 65      |
| СТВ                  | 65        | 65      | 65      | 68      |

## 2.3 测试条件

|        | 第一级   | 第一段  | 第二级   | 第二段  | RX   | SBS   |
|--------|-------|------|-------|------|------|-------|
|        | EDFA  | 光纤长度 | EDFA  | 光纤长度 |      | (dBm) |
| Tx/Rx  | No    | No   | No    | no   | 0dBm | 13.5  |
| Link 1 | No    | 35km | no    | no   | 0dBm | 13.5  |
| Link 2 | 16dBm | 65km | no    | no   | 0dBm | 16    |
| Link 3 | 13dBm | 50km | 13dBm | 50km | 0dBm | 13.5  |

EDFA 的噪声系数小于 5dB;接收机的响应度 0.95mA/mW,噪声电流 8 pA/(Hz)1/2;G625 光纤在 1550nm 波长 衰减为 0.19dB/Km;光发机输入电平为 80dBuV;

# 2.4 技术参数表

| 项目       | 单 位  | 技术参数               |
|----------|------|--------------------|
| 射频范围     | MHz  | 47~1003            |
| 射频平坦度    | dB   | ±0.75              |
| 射频反射损耗   | dB   | >16                |
| 射频输入阻抗   | Ω    | 75                 |
| 射频输入连接类型 |      | F 型                |
| 标准输入电平   | dBµV | 80                 |
| 输入电平范围   | dBµV | 78~96(AGC 模式,调制信号) |
| AGC 控制范围 | dB   | +3 $\sim$ -3       |
| MGC 调节范围 | dB   | 0~15               |
| 光连接器     |      | SC/APC , FC/APC    |
| 工作温度     | °C   | -5 $\sim$ 45       |
| 存储温度     | °C   | -30 - +70          |

www.prevail-catv.com

| 由酒却故  | V  | 90 ~265VAC                |  |  |  |
|-------|----|---------------------------|--|--|--|
| 电切尔外俗 | v  | 36 ~72VDC                 |  |  |  |
| 整机功耗  | W  | ≤60                       |  |  |  |
| 外形尺寸  | mm | 483 (L) X455 (W) X 44 (H) |  |  |  |
| 整机重量  | kg | 5.5                       |  |  |  |

# 三、 面板接口及菜单系统说明

# 3.1 前面板

|    | informe and the second second se | 1 2<br>1 1<br>1 1<br>1 1<br>1 1<br>1 1<br>1 1<br>1 1<br>1 1<br>1 1 | 5 6 7<br>     | 9 | 10 11     |
|----|----------------------------------------------------------------------------------------------------|--------------------------------------------------------------------|---------------|---|-----------|
| 1  | 电源指示灯                                                                                                    | 2                                                                  | AGC 指示灯       | 3 | 射频调制度指示灯  |
| 4  | 激光器指示灯                                                                                                    | 5                                                                  | 液晶显示屏         | 6 | ESC 退出键   |
| 7  | 向上键                                                                                                    | 8                                                                  | 向下键           | 9 | Enter 确认键 |
| 10 | 射频输入口(可选择背面)                                                                                                    | 11                                                                 | -20dB 射频输入检测口 |   |           |

## 3.1.1 指示灯状态说明

| 山源北三灯            | 一个电源              | LED 黄     |
|------------------|-------------------|-----------|
| 电你11小月           | 两个电源              | LED 绿     |
| 100世子灯           | AGC 模式            | LED 绿     |
| AUC 1日小川         | MGC 模式            | LED 不亮    |
| 射场调制度比三灯         | 正常                | LED 绿     |
| 刘 妙 呵 阿 反 1日 小 八 | 超出正常范围            | LED 红灯闪烁  |
|                  | 偏置电流、制冷电流、输出功率均正常 | LED 绿     |
| 激光器指示灯           | 偏置电流、制冷电流、输出功率其中只 | LED 在灯门框  |
|                  | 要有一个不正常           | LED 红灯 闪烁 |

# 3.2 后面板

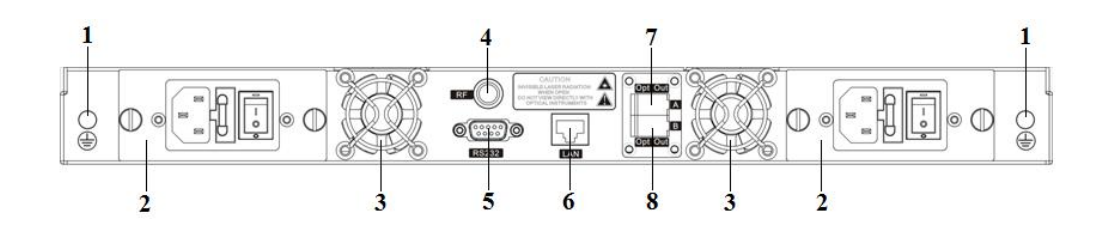

| 1 | 接地桩            | 2 | 电源模块           | 3 | 风扇口    |
|---|----------------|---|----------------|---|--------|
| 4 | 射频输入口(可选择前面)   | 5 | RS232 接口       | 6 | LAN 接口 |
| 7 | 光输出接口 A(可选择前面) | 8 | 光输出接口 B(可选择前面) |   |        |

## 3.3 电源模块

## 3.3.1 220V 电源模块

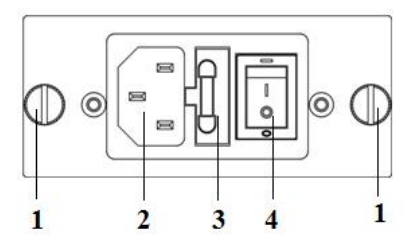

| 1 | 安装螺丝 | 2 | 220V/110V 电源插座 | 3 | 保险丝 |
|---|------|---|----------------|---|-----|
| 4 | 电源开关 |   |                |   |     |

## 3.3.2 48V 电源模块

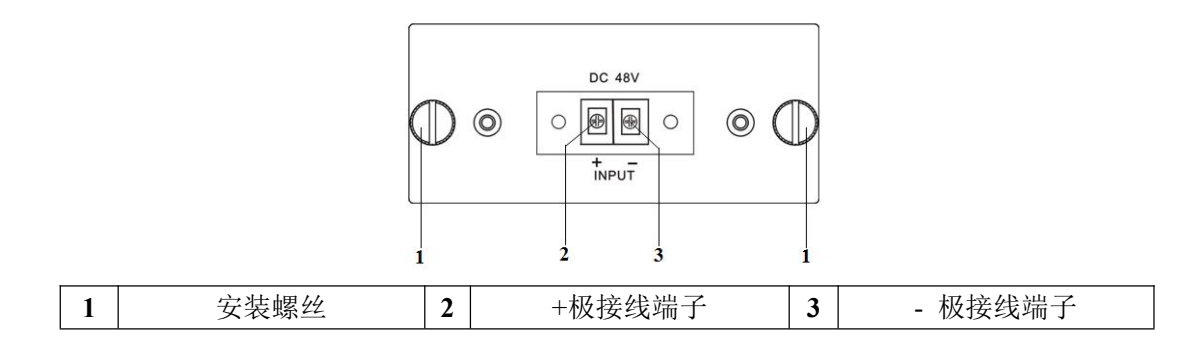

## 3.4 菜单操作

## 3.4.1 主菜单

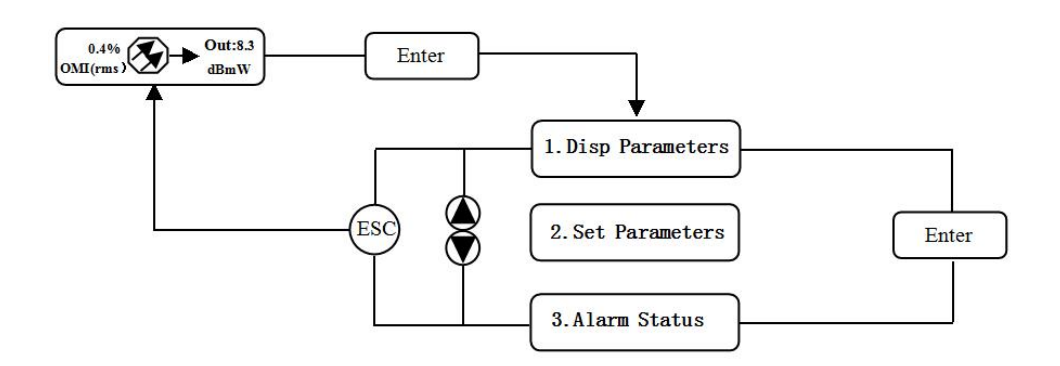

| 显示参数                             | 注解       |
|----------------------------------|----------|
| 0.4%<br>OMI(rms) Out:8.3<br>dBmW | 开机显示     |
| 1.Disp Parameters                | 菜单一:显示参数 |
| 2.Set Parameters                 | 菜单二:设置参数 |
| 3.Alarm Status                   | 菜单三:警告状态 |

## 3.4.2 显示菜单

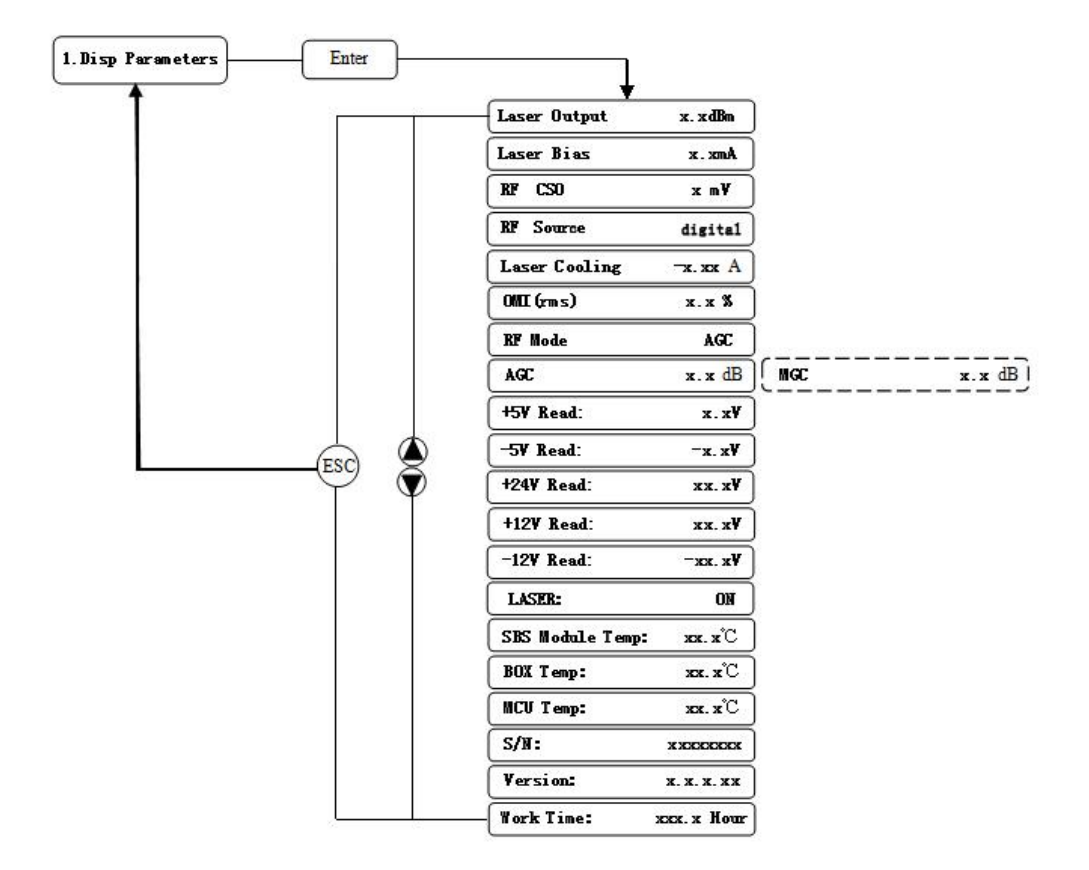

| 显示参数             | 注解          | 显示参数       | 注解        |
|------------------|-------------|------------|-----------|
| Laser Output     | 输出光功率       | +24V Read: | +24V 监测电压 |
| Laser Bias       | 激光器电流       | +12V Read: | +12V 监测电压 |
| RF CSO           | CSO 监测电压    | -12V Read: | -12V 监测电压 |
| <b>RF Source</b> | 当前射频信号      | LASER:     | 激光器状态     |
| Laser Cooling    | 制冷电流        | SBS Module | SBS 模块温度  |
|                  |             | Temp:      |           |
| OMI(rms)         | 总调制度        | BOX Temp:  | 整机温度      |
| RF Mode          | 射频控制模式      | MCU Temp:  | 单片机温度     |
| AGC              | AGC 模式下调节的值 | S/N:       | 序列号       |
| MGC              | MGC 模式下调节的值 | Version:   | 版本号       |
| +5V Read:        | +5V 监测电压    | Work Time: | 工作时间      |
| -5V Read:        | -5V 监测电压    |            |           |

# 3.4.3 设置菜单

| 57             | Select RF input signal source | analog&digital digita |
|----------------|-------------------------------|-----------------------|
|                | Set RF MODE                   |                       |
|                | Set AGC Set MGC               | Enter<br>ESC X. X dB  |
|                | Set SBS Suppression           |                       |
|                | Set ITU                       |                       |
|                | Set Channel Distance          |                       |
|                | Set LASER                     |                       |
| (ESC) 🖉        | Set IP Address                |                       |
| $\bigvee \Psi$ | Set Mask                      |                       |
|                | Set Gateway                   |                       |
|                | Set Trap1 Address             |                       |
|                | Set Trap2 Address             |                       |
|                | Set Buzzer Alarm              |                       |
|                | Restore Factory Cfg           | YES RO                |

| 设置参数                          | 注解          | 备注                         |  |
|-------------------------------|-------------|----------------------------|--|
| Salaat DE innut signal source | 选择射频输入信号    | analong&digital 全模拟或模数信号混传 |  |
| Select KF input signal source |             | digital 全数字信号传输            |  |
| Set RF MODE                   | 设置射频控制模式    | 有 MGC 和 AGC 两种模式可选择        |  |
| Set ACC Set MCC               |             | MGC 模式下调节范围为 0~15dB        |  |
| set AGC set MGC               | 以重剂则则 1 的 但 | AGC模式下调节范围为-3~+3dB         |  |
| Set SBS Suppression           | 设置 SBS 值    | 范围 13~19dBm, 0.5dB 步进      |  |
| Set ITU                       | 设置光波长       | 范围±50GHz                   |  |
| Set Channel Distance          | 设置频道间隔      | 6MHz,7MHz,8MHz             |  |
| Set LASER                     | 设置激光器状态     | ON 表示开, OFF 表示关            |  |
| Set IP Address                | 设置本机 IP 地址  |                            |  |
| Set Mask                      | 设置子网掩码      |                            |  |
| Set Gateway                   | 设置网关        |                            |  |
| Set Trap1 Address             | 设置 trap1 地址 |                            |  |
| Set Trap2 Address             | 设置 trap2 地址 |                            |  |
| Set Buzzer Alarm              | 设置蜂鸣器报警     | ON 表示开, OFF 表示关            |  |
| <b>Restore Factory Cfg</b>    | 恢复出厂设置      |                            |  |

## 3.4.4 报警菜单

| 显示报警内                     | 内容           | 注解          |
|---------------------------|--------------|-------------|
| RF IN Status              | HIGH (LOW)   | RF 输入信号高(低) |
| Laser Bais                | HIGH (LOW)   | 激光器偏置电流高(低) |
| Laser TEC                 | HIGH         | 激光器制冷电流高    |
| OutPutPower Status        | HIGH (LOW)   | 输出光功率 高(低)  |
| -5V Status                | HIGH (LOW)   | -5V 电压高(低)  |
| +5V Status                | HIGH (LOW)   | +5V 电压高(低)  |
| +12V Status               | HIGH (LOW)   | +12V 电压高(低) |
| -12V Status               | HIGH (LOW)   | -12V 电压高(低) |
| +24V Status               | HIGH (LOW)   | +24V 电压高(低) |
| Laser OFF                 |              | 激光器关闭       |
| CSO Initialization failed |              | CSO 初始化失败   |
| Power invalid             | LEFT (RIGHT) | 左(右)电源 失效   |

#### 3.4.5 AGC 模式

这种模式是推荐的模式为标准操作!

只要输入电平在工作范围的光发射机(见技术参数表),光发射机将自己调整最佳增益。 然后,指定的 OMI(rms) 调制指数,将自动获得的自动增益控制。

#### 3.4.6 MGC 模式

特殊用户需要调整系统 CNR/CSO/CTB 性能指标,来满足指定的需求,可以使用此模式工作,放大增益衰减范围 0-15dB.(**不推荐**)

### 3.4.7 ITU 在 DWDM 的频率调整。

为了有助于 DWDM 应用, WT-1550-EM 可调整光波长,调节范围为±100GHz, 50GHz 步进。可以通过面板前的按钮或以太网接口来完成调节。λ=c/f, c 为光速为定值 c=299792458m/s, f 是频率,单位是赫兹(Hz);如 193400GHZ 为 1550.12nm. 在 1545-1560nm 这个频带内,频率的间隔和波长的间隔非常接近线性关系 50GHz 的频率间隔反映到波长上,就非常近似于 0.4nm 的宽度; 同理,100GHz 的频率间隔反映到波长上,就非常近似于 0.8nm 的宽度。

#### 3.4.8 SBS 抑制调整

SBS 值在 1550nm 长距离传输系统中至关重要。稳定的连续相干光源,SBS 现象在标准单模光纤中加入+6dBm 的光功率即可能发生。超高的 SBS 阈值,会降低 CNR 和 CSO 在低频的指标。

高 SBS 阈值也会影响自身相位调制 (SPM), 他会降低高频段的 CSO 的指标。 在满足条件下,尽可能使用低阈值的 SBS.

### 四、 安装

### 4.1 接收和检查

当打开机器包裹时,检查装运箱和设备是否有损坏。保留外包装材料,以备将来使用。如果箱子或设备有损坏,请通知承运人和本公司。

**警告:**如果设备好像已损坏,请勿执行任何操作测试,以免对操作 人员造成意外伤害,或对设备造成更严重的损坏。

## 4.2 警告

操作运行 时要注意以下事项。

#### 4.3 安装

#### 4.3.1 机柜中安装

在标准19英寸设备机柜中安装WT-1550-EM :

- 1. 在机柜中放置设备。
- 2. 用四个固定螺丝将WT-1550-EM 前面板上的安装吊耳固定到机柜上。
- 3. 使设备可靠接地,接地端位于后面板。
- 目测检查前面板上的每个键(按钮),确保没有陷入其孔的边缘。如果按键凹陷,轻按按键使其可以自由活动。

## 4.3.2 连接 RF 电缆

根据订货信息确定RF输入F头的类型,然后拧上配套的RF电缆线。

#### 4.3.3 连接光纤电缆

#### 1550nm 有 2个输出光连接头.

**危险:** 光纤携带不可见的激光辐射线。应避免直接接触到光束。切 勿用破损的光纤进行操作或不接光纤连接器。

1. 根据订货信息确定匹配1550nm光纤上连接器的类型。

2. 确认光纤连接器已经被正确清洁干净。如果光纤连接器需要被清洁, 遵循上"*清洁* 跳线或尾缆的光纤连接器"所述的清洁步骤。

3. 确定1550nm光连接器没有受到任何污染。

**注意**: 光纤连接器的污染会显著降低光链路性能。这种劣化最有可能表现为信噪比(SNR)不佳。

4. 注意对接连接器上的缺口,并进行相应的调整。

#### 4.3.4 连接以太网电缆

你可以将1550nm与TCP/IP网络连接,以便远程监控发射机。完成本章所述的安装步骤后,可以用网管系统(NMS)来监控1550nm。

连接1550nm必须使用带屏蔽并接地的五类以太网电缆。

连接以太网电缆:

- 1. 将以太网电缆连接到发射机RJ-45以太网接口和TCP/IP网络。以太网接口在发射机内置应答器上。
- 确定绿色连接指示灯亮起,表明连接成功。连接指示灯在后面板以太网端口 上方。

#### 4.3.5 上电

1550nm可以使用AC电源模块或DC电源模块。将1550nm安装到机架上后,根据以下电源连接程序为安装的设备通电。

AC供电的1550nm有两种电压的选择110V供电和220V供电:

配110V供电电源有2个110 VAC (50/60 Hz)的输入接口,要求输入电压90~130VAC, 50~60 Hz单相。AC电源插口位于后面板上。

配220V供电电源有2个220 VAC (50/60 Hz)的输入接口,要求输入电压150~265VAC, 50~60 Hz单相。AC电源插口位于后面板上。

DC供电的WT-1550-EM有两个-48 VDC的输入接口,要求输入电压-36~-72 VDC。DC 输入接口位于后面板上。

连接电源,大约60秒后所有系统开始运转,当连接1个电源时,电源指示灯亮黄灯,连 接2个电源时电源指示灯亮绿灯。

## 5.1 RS232 通讯接口说明

本机 RS232 通讯接口采用标准 DB9 的母头作为连接器,脚位定义如下:

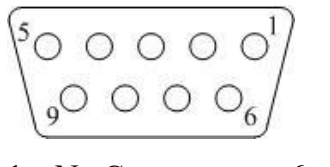

- 1: No Connect6: No Connect2: TX7: No Connect3: RX8: No Connect4: No Connect9: No Connect
- 5: GND

本机的串行通信采用标准的不归零(NRZ)格式,1位起始位、8位数据位、1 位停止位,波特率为38400。

### 5.2 超级终端的创建

如果您的 Windows 系统还没有创建过超级终端,就按步骤创建它:

- 1. 单击"开始菜单→程序→附件→通讯→超级终端":
- 2. 出现如下画面:

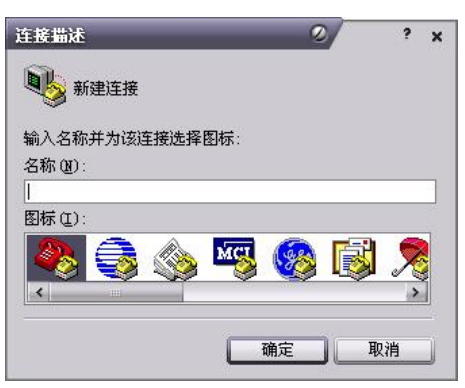

那么输入您的连接名称,比如"SNMP38400",然后选择连接到设备的串行端口,如下图:

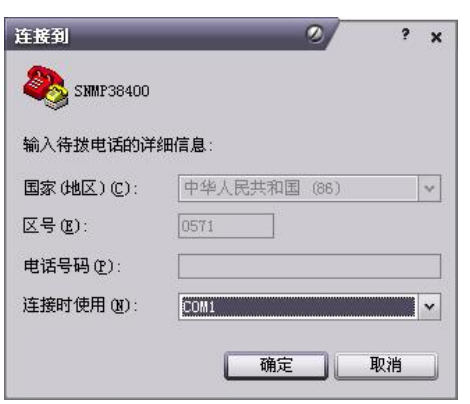

按下"确定"按钮,出现串口配置页面,如下:

| 毎秒位数(B):  | 38400 | ~ |
|-----------|-------|---|
| 数据位(11)   | 8     | ~ |
| 奇偶校验 (P): | 无     | ~ |
| 停止位 (2):  | 1     | ~ |
| 数据流控制 (2) | 无     | ~ |

把串口配置成波特率 38400,8 位模式,无奇偶校验位,1 位停止位,无数据流控制,再按下"确定"键,就成功创建了 Windows 串口超级终端,如下图:

| ※ SIMP38400-超鉄袋端<br>文件(F) 編集(F) 香港(M) 研知(C) 依法(F) 報勤(M)  | - • × |
|----------------------------------------------------------|-------|
|                                                          |       |
|                                                          |       |
| C/连接 0:00:02 目动检测   目动检测   SCROLL   CAPS   NUM   3時   引印 |       |

您可以单击"文件→保存"菜单保存这个超级终端的配置,以便以后使用。

## 5.3 工作参数的配置

在关闭设备电源的情况下将设备的 RS232 端口与计算机的串口用串口线进行连接,打开创建的 Windows 超级终端,上电,您会看到如下图界面,此时用户必须输入密码,才能进入配置界面

| 38400_C0II – Hyper Terminal                        | -0 |
|----------------------------------------------------|----|
| ile(F) Edit(E) View(V) Call(C) Transmit(T) Help(H) |    |
| ) 🚔 🍙 🖧 🗈 🎦 😭                                      |    |
| ip init ok,                                        |    |
| arp init ok,                                       |    |
| eth init ok,                                       |    |
| INGC INIC OK,                                      |    |
| Application For 1550nm Ontical Transmitter         |    |
| ***************************************            |    |
| Version:V1.2.3.4                                   |    |
| ***************************************            |    |
| Input Password:                                    |    |
| buff init ok,                                      |    |
| udp init ok,                                       |    |
| 1 cmp init ok,                                     |    |
| 1p init ok,                                        |    |
| arp Init ok,                                       |    |
| mac init ok.                                       |    |
| ***********                                        |    |
| Application For 1550nm Optical Transmitter         |    |
| ************                                       |    |
| Version:U1.2.3.4                                   |    |
| ***************************************            |    |
| Input Password:                                    |    |
| -                                                  |    |
| J                                                  |    |
| 1                                                  |    |

| 🍣 38400_СОМ1 - 🖡                                                                                                    | 超级终端                                                 |        |
|----------------------------------------------------------------------------------------------------|------------------------------------------------------|--------|
| 文件(E) 编辑(E) 查看                                                                                                    | (⊻) 呼叫(C) 传送(T) 帮助(H)                                |        |
| 🗅 🗃 🍙 🔏 💷                                                                                                    | 8                                                    |        |
| udp init ok,<br>icp init ok,<br>arp init ok,<br>arp init ok,<br>arc init ok,<br>mac init ok,<br>mac addr: 00:<br>local ip: 192<br>net mask: 255<br>gateway: 192<br>tcpip init ok<br>snmp init ok.<br>gui init ok. | 33: b9:88:10:11<br>168.0.251<br>255.255.0<br>168.0.1 |        |
| Application<br>Application<br>Version: 3.00<br>Build time: J                                                                                                    | For TRANSMITTER SNMP Agent                           | ,<br>, |

这样,您就可以在此界面下输入命令,对应用程序的工作参数进行配置了。 系统支持的命令列表如下:

help 列出系统内部命令; ethcfg 配置以太网工作参数; settrap 配置 SNMP Trap 的目标主机 IP 地址; community 配置 SNMP 团体名; List 显示系统默认参数或用户更新参数; Restore

恢复出厂默认值;

具体的用法如下:

#### help

该命令用于显示当前应用程序版本号和程序名称,以及系统的内部命令列表,如图:

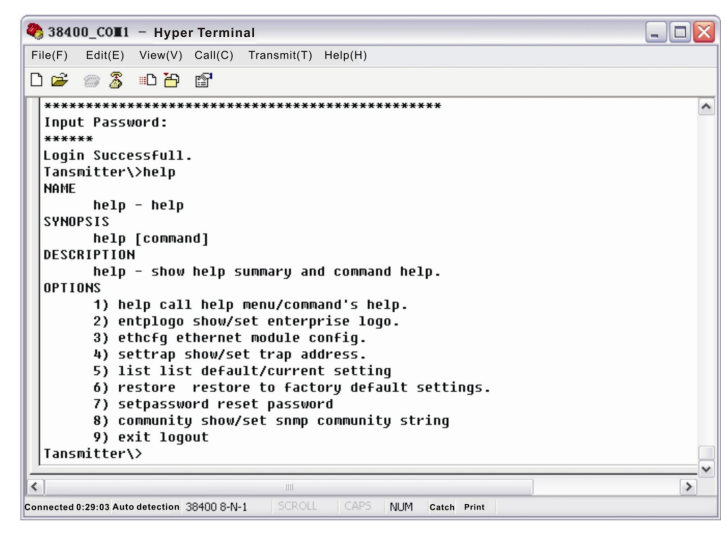

您还可以用 help 命令来显示其他命令的帮助信息,如"help ethcfg",就会显示 ethcfg 的帮助信息

| 8 384   | 00_CO <b>T</b> 1 | – Нуре               | r Termi   | nal                                          | _ 🗆 🛛 |
|---------|------------------|----------------------|-----------|----------------------------------------------|-------|
| File(F) | Edit(E)          | View(V)              | Call(C)   | Transmit(T) Help(H)                          |       |
| D 🖻     | 1                | -C 🎦                 | P         |                                              |       |
|         | 1) he            | elp cal              | l help    | menu/command's help.                         | ^     |
|         | 2) er            | ntplogo              | show/s    | set enterprise logo.                         |       |
|         | 3) et            | thcfg e              | therne    | module config.                               |       |
|         | 4) 50            | ettrap               | show/s    | et trap address.                             |       |
|         | 5) 1:            | ist lis              | t defa    | ilt/current setting                          |       |
|         | 6) re            | estore               | resto     | e to factory default settings.               |       |
|         | 7) se            | etpassw              | ord res   | set password                                 |       |
|         | 8) C             | onmunit              | y show,   | set snmp community string                    |       |
| l       | 9) es            | kit log              | out       |                                              |       |
| Tans    | mitter           | <pre>\&gt;help</pre> | ethcfg    |                                              |       |
| NAME    |                  |                      |           |                                              |       |
| 0.000   | ethci            | g ethe               | rnet m    | dule contig.                                 |       |
| 2AM     | IP515            |                      |           | <b>1</b>                                     |       |
|         | ethci            | g Lopt:              | ion][.    | Logo J                                       |       |
| DESC    | RIPTIO           | ۹<br>                |           | the second is floor with you putt on         |       |
| ODT     | UNITY            | numbers              | s and .   | LECCEPS accepted in [logo],with MHALEMIN 20. |       |
| 10811   | in               | cot i                | a addw    |                                              |       |
|         | TP DCk           | cot c                | p auuri   |                                              |       |
|         | 115K ·           | - set s              | atowau    | IdSK.                                        |       |
|         | 90               | see g                | accway    |                                              |       |
| Tans    | mitter           | $\sim$               |           |                                              |       |
| 1. ana  |                  |                      |           |                                              | ~     |
| <       |                  |                      |           |                                              | >     |
| nnected | 0-31-55 Aut      | o detection          | 38400 8-N | -1 SCROLL CAPS NUM Catch Print               |       |

#### ethcfg

该命令配置以太网的参数,包括 IP 地址,子网掩码,网关。用法请参考该命令的帮助信息。

#### settrap

该命令用于显示或修改 SNMP 陷阱所发往的主机 IP 地址列表, IP 地址 0.0.0.0 和 255.255.255 表示没有该地址, SNMP 陷阱是不会发送到这两个地址的!

#### community

该命令用于配置 SNMP 的只读团体名和读写团体名。"团体名"是 SNMP 协议中的概念,相当于密码。设置只读团体名用命令"community ro",而读写团体名用"community rw",如输入: "community rw public",则"public"为读写团体名。设备的出厂默认的只读和读写团体名都为"public"。

### 5.4 远程监控: SNMP

1) LAN 通讯接口

LAN 通讯采用标准 RJ45 头作为连接器, 脚位定义如下:

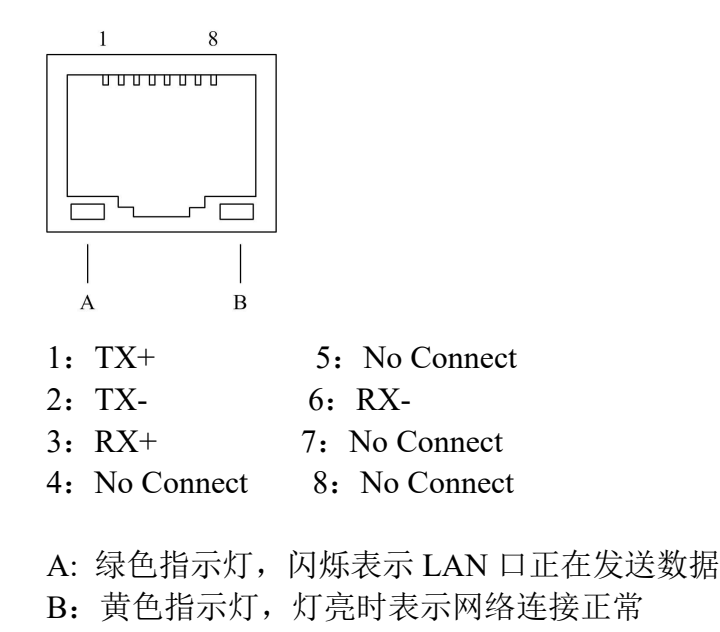

SNMP 基本背景

简单网络管理协议(SNMP)是一种应用层协议,它使网络设备之间的管理信息交换更加简单。它是 TCP/IP 协议组中的一部分。SNMP 使终端用户可以管理网络性能,发现并解决网络问题,并安排将来的网络升级。

管理信息库(MIB)是有组织的分级信息的集合,并使用 SNMP 对这些 MIB 进行访问。它们由可管理信息组成,并且它们被对象标识符所标识。

#### **SNMP**

发射机网络通信的配置

当发射机初次工作时, IP 地址,网关等都处于默认状态,需要对它们进行配置。 初始状态的配置可通过 RS-232 接口或者前面板按键实现。其他配置详见我公司《网 管使用说明书》。

## 5.5 WEB 网管

打开 IE 浏览器输入设备的 IP 地址,进入界面如下图;

| 🕘 🗢 🙋 http://192.168.1. | . 198/        | 🖌 (fg  |
|-------------------------|---------------|--------|
| 🎓 🌈 Frevail Instruments |               |        |
|                         | 1550nm Transm | nittor |
|                         |               | IICCEI |
|                         | UserName:     |        |
|                         | Password:     |        |
|                         | Submit        |        |
|                         |               |        |

输入用户名 admin 和密码 123456 (出厂默认),进入如下图界面; 1550nm External Modulation Optical Transmitter

| • About 1550   |                                                                                                    |
|----------------|----------------------------------------------------------------------------------------------------|
| Disp Paraments |                                                                                                    |
| Set Paraments  | Product brief introduction                                                                                                    |
|                | 1550nm External Modulation Optical Transmitter of WT 1550A series are mainly used for long-distance optical fiber transmission of television<br>image signal, digital TV signal and data signal. In the part of optical circuit, adopt famous brand 1550nm DFB laser and LinbO3 external<br>modulator. In the part of RF driving, adopt double microwave sources SBS control technology that researched and developed by us independently<br>and advanced RF pre-distortion circuit. Microcomputer automatic control system is built in it to make sure the excellent performance. |
|                | Performance characteristics                                                                                                    |
|                | Optimized controlling, get better CNR, CTB, CSO and SBS.                                                                                                    |
|                | SBS threshold 13-19 adjustable, suitable for different networks.                                                                                                    |
|                | Use low noise, narrow-band, continuous wave laser as optical source. Varies output level, suitable for different networks.                                                                                                    |
|                | Chassis temperature automatic monitoring.                                                                                                    |
|                | Advanced internet management function.                                                                                                    |
| 此界面中有3个分       | •界面:                                                                                                    |

- 1. about1550 界面: 主要阐述了设备的基本信息
- 2. Disp Paraments 界面: 主要描述了设备的显示菜单
- 3. Set Paraments 界面: 通过此界面可更改设备的参数。

#### 点击 Set Paraments, 进入 Set Paraments 界面如下图:

1550nm External Modulated Optical Transmitter

| ule Parameter    |            |         |        |
|------------------|------------|---------|--------|
| ltem             | Current    | New     | Update |
| Channel Distance | 8 MHz      | 6 • MHz | Update |
| RF MODE          | AGC        | MGC V   | Update |
| AGC Ref          | 0.0 dB     | -3 • dB | Update |
| MGC Ref          | 6.0 dB     | [0 ▼]dB | Update |
| Laser Control    | ON         | OFF •   | Update |
| SETITU           | 192400 GHz | -50 •   | Update |
| SET SBS          | 16.0 dBm   | 13 •    | Update |

| ltem               | Current        | New | Update |
|--------------------|----------------|-----|--------|
| Static IP Address. | 192.168.1.198  |     | Update |
| Subnet Mask        | 255.255.255.0  |     | Update |
| Default Gateway    | 192.168.1.1    |     | Update |
| Trap Address1:     | 192.168.14.188 |     | Update |
| Trap Address2:     | 192.168.1.25   |     | Update |

Item 与 items 栏表示设备可更改的各项参数, Current 栏表示当前设备的值, New 栏表示可选 择或输入新改的值, Update 表示更新参数。

更改参数步骤:在 item 栏中找到需更改的项目,然后在对应的 New 栏中选择新的值,最后 点击对应的 Update 更新参数。

Items 栏中的更改步骤如上,但最后需点击 Restart Device 键才能生效。

if the ipaddress is changed ,you need to restart you device

| 上图中的 | Restart Device |
|------|----------------|
|      |                |

键是设备重启键,点击后设备就自动

```
重启。
```

· Modify Password 键是 WEB 网管登陆密码更改界面,点击后可进入更改,更改界

面如下图:

上图中的

About 1550
Disp Paraments
Set Paraments
Modify Password

| Modify   | 108  | gin     | pas | sword |
|----------|------|---------|-----|-------|
| NewUserN | ame: |         |     |       |
| NewPasaw | ord: | <u></u> |     |       |
| ConfirmP | swd: | [       |     |       |
|          |      | Modif   | 7   |       |
|          |      |         |     |       |

## 六、维护与故障排除

## 6.1 清洁光纤连接器

**危险:**工作时光纤连接器中有不可见的激光辐射线。应避免带电操作 受污染的光纤连接器是引起宽带光纤网络性能不佳的原因。受污染的光纤连接器导致 光信号损耗和反射,反过来会严重降低信噪比(SNR)性能。在某些情况下,还会影 响失真性能。本公司建议在连接到光发射机之前清洁所有匹配的光纤连接器。 此外,如果怀疑光连接器已经受到污染(例如一个脏的光纤电缆连接器),在连接光 纤之前应该正确清洁光连接器。

**警告**:光连接器清洁不当会引起更大的损害。切勿在光连接器表面喷洒 清洁产品。给光连接器喷洒空气会在连接器表面引起冷凝,留下水渍并 吸附灰尘。连接器用异丙醇湿润的擦镜纸上擦过后,如不直接用干燥的 擦镜纸擦,也会引起连接器冷凝。使用劣质清洁纸或其他布擦拭光连接 器,将在光连接器表面留下微小纤维。

## 6.1.1 清洁跳线或尾缆的光纤连接器

清洁光纤连接器,本公司建议使用光纤连接器清洁器(如NTT 光纤头清洁器)。如果 没有清洁器,按照下列步骤操作。

清洁跳线或尾缆的光纤连接器:

- 1. 将从未用过的干燥的擦镜纸折叠两次,厚度为四层。
- 2. 用一滴高级异丙醇湿润部分擦镜纸。
- 3. 连接器尖端(tip)接触擦镜纸放置在擦镜纸上。
- 4. 用连续的动作,将连接器从擦镜纸湿的部分拉动(pull)到干的部分。

# 6.2 常见报警和故障现象

| 指示灯状态       | 报警菜单内容                                                                                               | 故障现象                      | 解决方案                                                                                                    |
|-------------|----------------------------------------------------------------------------------------------------|---------------------------|----------------------------------------------------------------------------------------------------|
| Power 灯亮黄灯  | Power Invailed LEFT (RIGHT)                                                                          | 左(右)电源<br>坏 或未插电<br>源线    | 插入左(右)电源线,如果问题没解<br>决,请联系售后服务。更换相应电<br>源                                                                               |
| Power 灯黄灯闪烁 | -5VStatusHIGH (LOW )+5VStatusHIGH(LOW )+12VStatusHIGH(LOW )-12VStatusHIGH (LOW )+24VStatusHIGH(LOW ) | 电源报警菜单<br>出现一项内容<br>激光器关闭 | 请联系售后服务。                                                                                                    |
| RF 灯红灯闪烁    | RF IN Status LOW (HIGH)                                                                              | RF 输入低<br>(高)             | 确定光发机输入电平在阈值范<br>围内工作(78-96dBuV)。<br>如果问题没有解决,请联系售后<br>服务。                                                             |
|             | CSO Initialization failed                                                                            | CSO 非线性<br>指标差            | 断开 RF 连接,等待 10 秒后重新连<br>接上 RF 信号。                                                                                      |
| Laser 灯红灯闪烁 | Laser Bais HIGH                                                                                      | 激光器关闭                     | 请联系售后服务。                                                                                                    |
|             | Laser TEC HIGH                                                                                       | 激光器关闭                     | 确定设备在适当的温度范围内<br>工作(-5~+45℃)。<br>确定没有异物阻碍气流通过设<br>备前后面板的通风口。<br>通过前面板上的按钮,然后恢复<br>出厂设置(见第3章节)。<br>如果问题没有解决,请联系售后<br>服务 |
|             | OutPutPower Status HIGH<br>(LOW)                                                                     | 激光器关闭                     | 重新启动机器,如果问题没有解<br>决,请联系售后服务                                                                                            |
| 无           | 无                                                                                                    | 光输出功率<br>低于标称值            | 检查光纤抽头。<br>按照连接器的清洁程序(见6.1<br>章节)清洁。<br>如果问题没有解决,请联系售后<br>服务                                                           |

一旦发生故障,查看故障现象有没有在表6-1中列出。表6-1:故障排除解决方案

#### <u>杭州万隆通讯技术有限公司</u>

杭州万隆光电设备股份有限公司

郑重声明: PREVAIL 和 Zeevail 均为我公司注册商标,本公司对上述两个商标享有使用权。